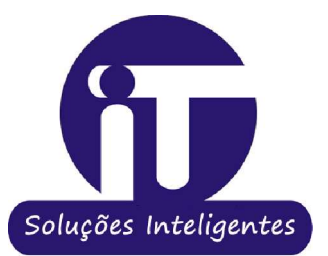

# Manual de Navegação

l<sup>a</sup> edição

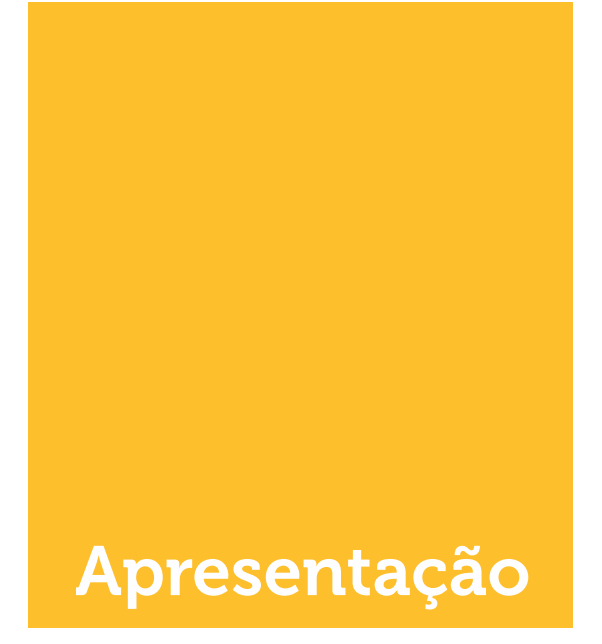

Em atendimento à Lei Complementar Federal nº 131/2009, conhecida como Lei da Transparência, a apresentamos à população o nosso Portal da Transparência, para tornar mais límpida as ações do Governo Municipal.

O Portal da Transparência é um importante instrumento de controle social das ações governamentais. É alimentado e gerenciado pela Controladoria do Município, com o apoio técnico da Empresa IT Soluções.

Trata-se de uma ferramenta que funciona como um canal de comunicação com o cidadão, visto que viabiliza uma maior fiscalização e participação popular, ao disponibilizar informações sobre as execuções orçamentária e financeira municipais, e ao permitir o acompanhamento da aplicação dos recursos públicos, além de diversos documentos que transcendem apenas a obrigação legal de divulgação.

Através do Portal da Transparência, a sociedade pode monitorar a atuação da administração pública e, caso necessite, de informações que não estejam previamente divulgadas nesse canal, deve solicitá-las.

Assim, para facilitar a busca dos dados disponíveis, bem como a solicitação de informações específicas da administração, a Controladoria elaborou o presente Manual, que facilita o acesso às diversas ramificações disponíveis no sítio.

| ičiańsparēncia                                                                                                    | TÃO LEI FISCAL LICITAÇÕES ATOS OFICIAL PLANEJA                                                                                                    | Seja bem-vindo!                                                                                                    |
|----------------------------------------------------------------------------------------------------|----------------------------------------------------------------------------------------------------|----------------------------------------------------------------------------------------------------|
| Institucional Consultas Pesquisa A                                                                                                    | rançada Glossário Perguntas Frequentes                                                                                                    | Mapa do Site Sobre o Portal                                                                                                    |
| IT Soluções In                                                                                                    | teligentes                                                                                                    |                                                                                                    |
| INFORMATIVO                                                                                                    |                                                                                                    |                                                                                                    |
| A Lei de Acesso à informação (Lei 1<br>pela União, Estados, Distrito Fede<br>informações públicas que não seja<br>disponibilizar em portal da internet o<br>sejam disponibilizados mediante requ | 2.527, de 18 de novembro de 2011) disciplin<br>al e Municípios, com o intuito de garanti<br>m sigilosas. Prevê a Lei que os órgãos e<br>liversas informações de interesse público, p<br>ierimento específico. | a os procedimentos a serem observados<br>r o acesso, fácil e desburocratizado, a<br>a entidades públicas estão obrigados a<br>permitindo, ainda, que dados específicos |
| Ações                                                                                                    | Programas                                                                                                    | Dados Aberto                                                                                                    |
| Transferencia Financeira                                                                                                    | Receitas                                                                                                    | Receita Extra                                                                                                    |
| Gastos com Diárias                                                                                                    | Gasto com Passagem                                                                                                    | Despesas                                                                                                    |
| Contratos e Convênios                                                                                                    | Licitações                                                                                                    | Compras Direta                                                                                                    |
| Decretos                                                                                                    | Leis                                                                                                    | Portarias                                                                                                    |
| Competências e Estrutura                                                                                                    | Outros Atos Oficiais                                                                                                    | Servidores                                                                                                    |
| LDO                                                                                                    | LOA                                                                                                    | PPA                                                                                                    |
| Prestação de Contas                                                                                                    | RREO                                                                                                    | RGF                                                                                                    |
| EMPRESA RESPONSAVEL PELO PORTAL:                                                                                                    | EQUIPE DO PORTAL DA TI                                                                                                    | RANSPARÊNCIA:                                                                                                    |

O Portal pode ser acessado nos endereços:

www.municipio.uf.gov.br

#### 1. Institucional

Ao clicar no menu "INSTITUCIONAL", o usuário terá acesso a uma relação de entes municipais, a qual permite uma breve descrição sobre o ente selecionado e o responsável pela pasta, além do endereço, telefone para contato e organograma institucional

| COMPETÊNCIA E ESTRUTURA                                     |                  |
|-------------------------------------------------------------|------------------|
| nício > Competência e Estrutura                             |                  |
|                                                             |                  |
|                                                             | TELEFONE         |
| SECRETARIA DE DESENVOLVIMENTO SOCIAL, CIDADANIA E JUVENTUDE | (87) 3851-1174   |
| SECRETARIA DE AGRICULTURA E MEIO AMBIENTE                   | (87) 3851-1156   |
| SECRETARIA DE FINANÇAS E RECEITA MUNICIPAL                  | (87) 3851-1174   |
| SECRETARIA DE GOVERNO                                       | (87) 3851-1174   |
| SECRETARIA DE INFRAESTRUTURA                                | (87) 3851-1174   |
| SECRETARIA DE SEGURANÇA CIDADÃ                              | (87) 3851-1194   |
| SECRETARIA DE SERVIÇOS URBANOS                              | (87) 9 9649-4584 |
| SECRETARIA DE TURISMO E DESENVOLVIMENTO ECONÔMICO           | (87) 3851-1194   |
| SECRETARIA MUNICIPAL DE EDUCAÇÃO                            | (87) 3851-2662   |
| SECRETARIA MUNICIPAL DE SAÚDE                               | (87) 3851-1287   |
| SECRETARIA ASSUNTOS JURÍDICOS                               | (87) 3851-1174   |

# 1.1 Consultas

Ao posicionar o cursor do mouse sobre o menu "CONSULTAS", o usuário encontra um submenu, cujo conteúdo é igual ao dos BOTÕES DE NAVEGAÇÃO da página inicial.

| transpare   | INÍCIO GESTÃO                              | LEI FISCAL LICITAÇÕES ATOS OFICIAL PLANEJAMENTO LAI |                              |
|-------------|--------------------------------------------|-----------------------------------------------------|------------------------------|
| ucional     | Consultas Pesquisa Avan<br>Despesa/Receita | ada Glossário Perguntas Frequentes Mapa do          | Site Sobre o Portal          |
| <b>()</b> ) | Servidores<br>Licitações                   |                                                     |                              |
| Início > C  | Contratos<br>Planejamento<br>Orçamentário  |                                                     |                              |
|             | Outros Atos Oficiais                       |                                                     | TELEFONE                     |
| SECRETARI/  | Dados Abertos                              | E JUVENTUDE:                                        | (87) 3851-1174               |
| SECRETARIA  | Dicionáro de Dados                         |                                                     | (87) 3851-1156               |
| SECRETARIA  | Pedido de Informação                       |                                                     | (87) 3851-1174               |
| SECRETARIA  | Acompanhe seu Pedido                       |                                                     | (87) <mark>3851-1</mark> 174 |
| SECRETARI/  | Validação de Documentos                    |                                                     | (87) 3851-1174               |
| SECRETARI/  | API - WebService                           |                                                     | (87) <mark>38</mark> 51-1194 |
| SECRETARIA  | E SERVICOS LIPBANOS                        |                                                     | (87) 9 9649-4584             |

#### 1.2 Glossário

O menu "GLOSSÁRIO" apresenta o significado dos termos utilizados no Portal, divididos por classe de assuntos: Finanças Públicas, Despesas e Receitas.

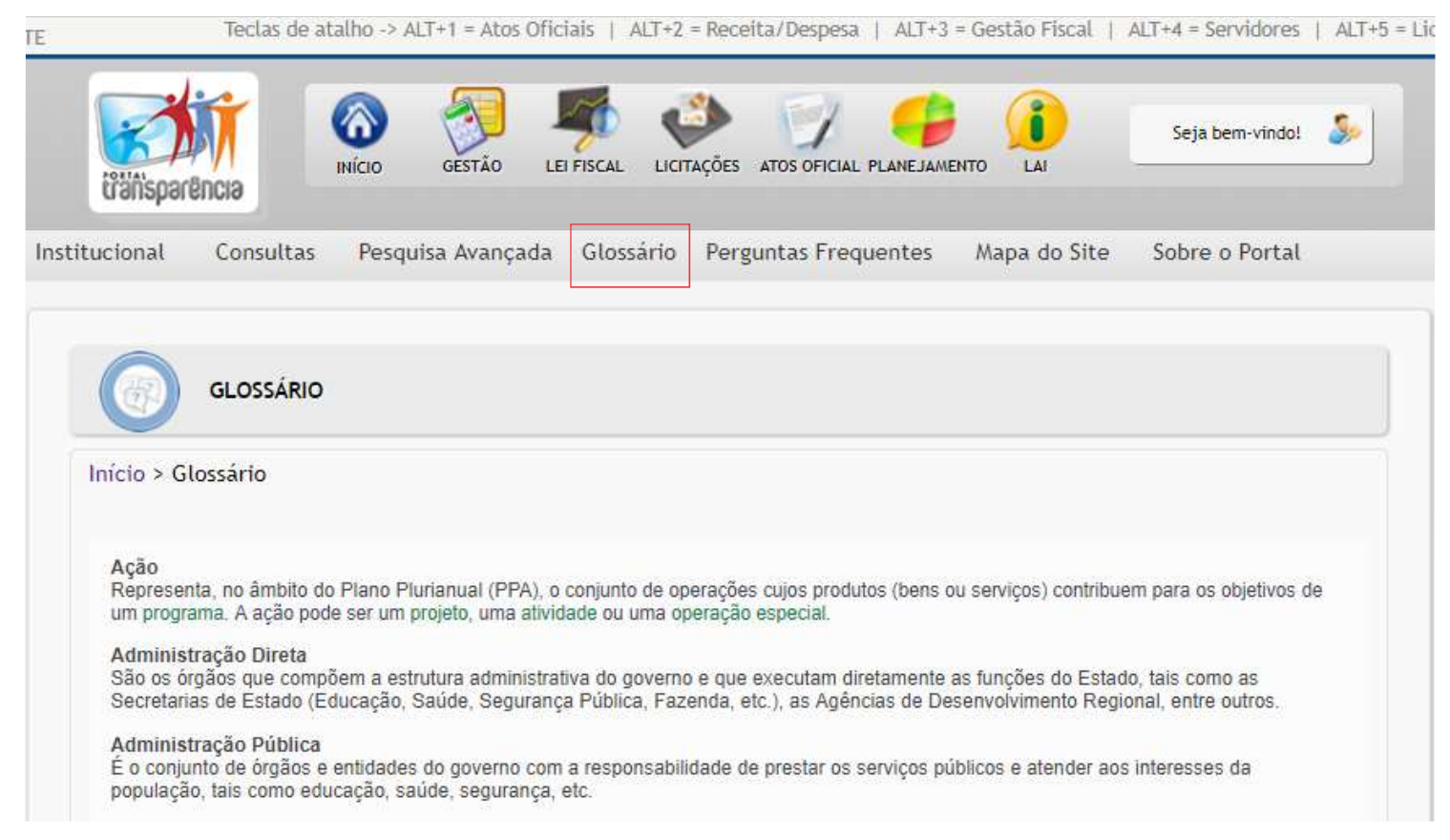

#### 1.3 Perguntas frequentes

O menu "GLOSSÁRIO" apresenta o significado dos termos utilizados no Portal, divididos por classe de assuntos: Finanças Públicas, Despesas e Receitas.

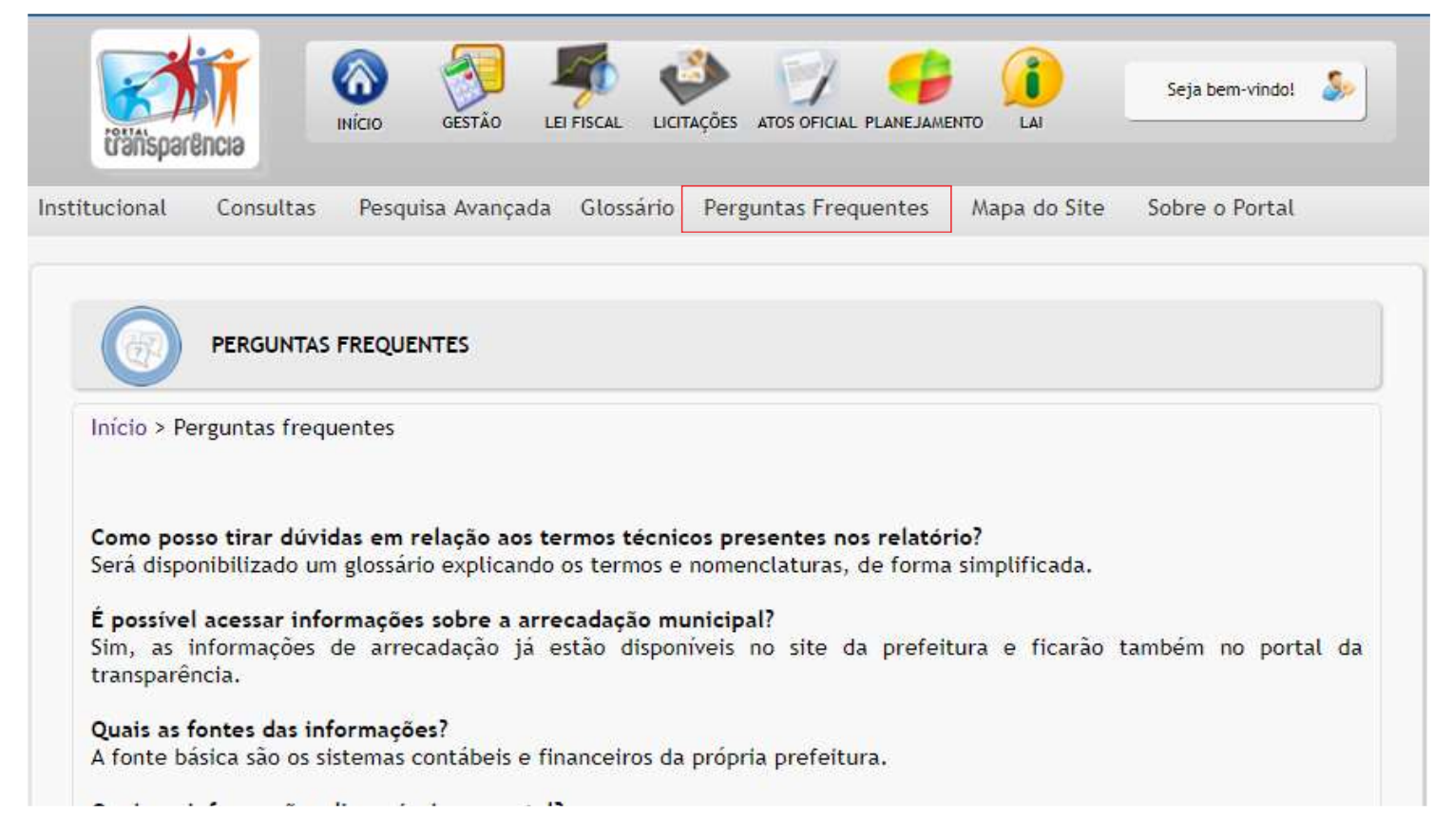

## 1.4 Sobre o portal

Ao posicionar o cursor do mouse sobre menu "SOBRE O PORTAL", o usuário se depara com um submenu que traz os títulos a seguir:

- Apresentação: em breves linhas, apresenta o Portal da Transparência;

- Atualização de Dados: detalha a periodicidade de atualização e o sistema de onde são extraídas as informações;

- Legislação: elenca os links referentes às normas que, de alguma forma, têm relação com o Portal;
- Manual de Navegação: disponibiliza o presente Manual para download;
- Perguntas e respostas: detalha as perguntas e respostas sobre a lei de acesso a informação;
- Política de privacidade: detalha a política de privacidade do portal;
- Acessibilidade: detalha as informações sobre acessibilidade do portal;
- Fale Conosco: entra em contato com a equipe responsável pelo portal da transparência

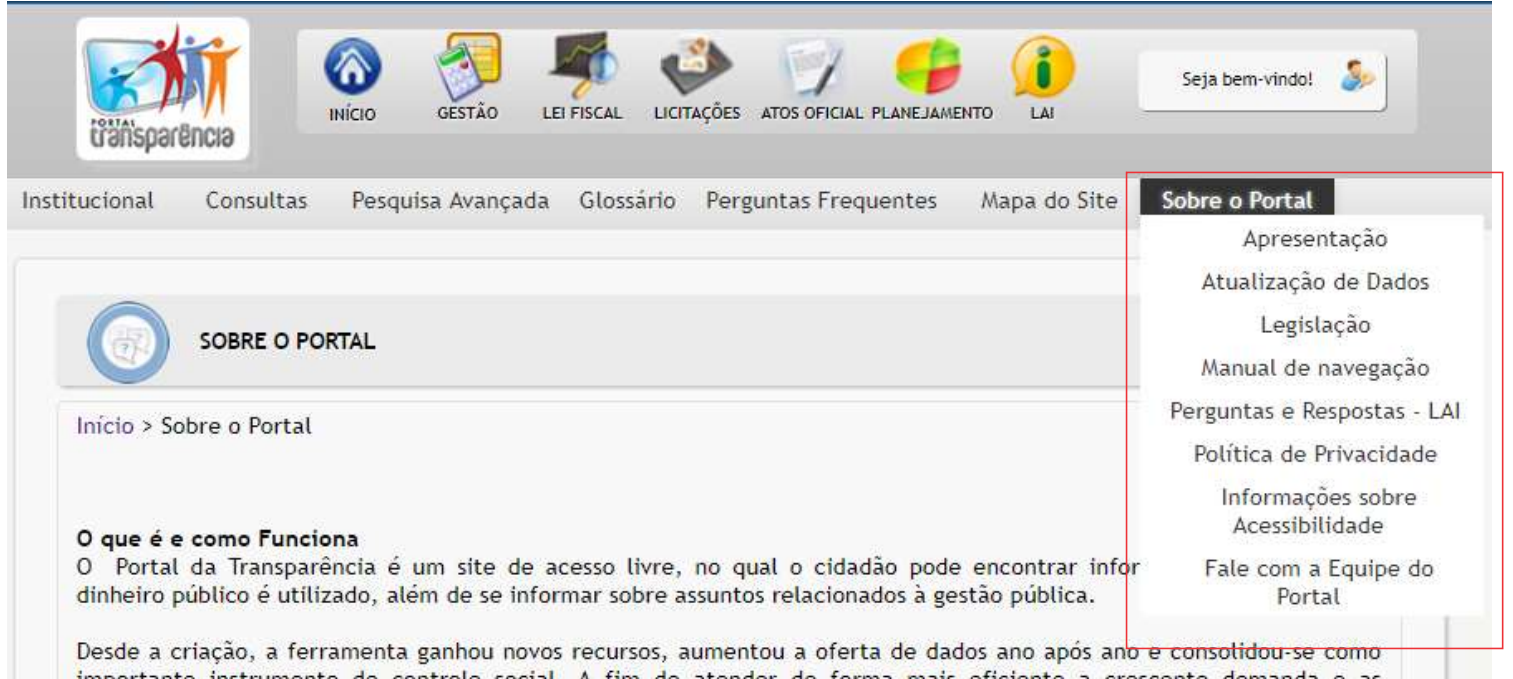

importante instrumento de controle social. A fim de atender de forma mais eficiente a crescente demanda e as obrigações de transparência. Entre as novidades, estão: formas diversas de apresentação dos dados, mecanismo de busca integrado e intuitivo, melhor usabilidade, mais recursos gráficos, maior e melhor oferta de dados abertos, adequação a plataformas móveis, maior interatividade. E não deixe de experimentar as ferramentas de notificação para ficar informado sobre os temas de seu interesse!

O Portal da Transparência reforça, assim, com novos recursos e mais informações, sua razão de ser uma ferramenta que permita ao cidadão, de forma cada vez mais eficiente, fiscalizar e assegurar a boa e correta aplicação dos recursos públicos. Como funciona o Portal Os dados divulgados no Portal são provenientes de diversas fontes de informação, entre as quais estão os sistemas estruturadores do Governo - como o Sistema Integrado de Administração Financeira do Governo e o Sistema Integrado de Administração de Recursos Humanos.

#### 1.5 Pesquisa Livre

Está localizado o campo "PESQUISA LIVRE?", ferramenta que possibilita ao usuário, a partir da igitação de uma palavra, a disponibilização do link da página do Portal que contenha o conteúdo pesquisado

#### 1.6 Receita

O Portal da Transparência oferece uma consulta que permite acompanhar as receitas do Governo no município. É possível obter informações detalhadas sobre a previsão e realização das receitas, além do percentual realizado em relação ao previsto

| iício <mark>&gt; Execu</mark> o | ção Orçament    | ária > Receita        |                      |            |               |                                            |                |
|---------------------------------|-----------------|-----------------------|----------------------|------------|---------------|--------------------------------------------|----------------|
| Competência                     | de apuração:    | JANEIRO               | ▼ <b>2</b> 018       | •          | Consultar     |                                            |                |
|                                 |                 |                       |                      | Exportar d | lados para: I | PDF 🔙 📷                                    |                |
| ÓDIGO                           | DESCRICAO       |                       |                      |            |               | PREVISÃO ANUAL                             | ARRECADADO     |
| 4130311000 <sup>agin</sup>      | a inigial dataa | nsulta Receitas       |                      |            |               | R\$ 120.000,00                             | R\$ 124.281,29 |
| 1130341000                      | IRRF OUTROS     | S RENDIMENTOS PRINCIP | AL                   |            |               | R\$ 400.000,00                             | R\$ 128.743,59 |
| 1180111000                      | IPTU PRINCIP    | PAL                   |                      |            |               | R\$ 100.000,00                             | RS 4.272,84    |
| 11801 <mark>13</mark> 000       | IPTU DIVIDA     | ATIVA                 |                      |            |               | R\$ 10.000,00                              | R\$ 5.421,59   |
| 1180114000                      | IPTU DIVIDA     | ATIVA MULTAS E JUROS  |                      |            |               | R\$ 2.000,00                               | R\$ 694,30     |
| 1180141000                      | ITBI PRINCIPA   | AL.                   |                      |            |               | R\$ 5.000,00                               | R\$ 2.506,95   |
| 1180143000                      | ITBI DIVIDA A   | AVITA                 |                      |            |               | R\$ 5.000,00                               | 0,00           |
| 1180144000                      | ITBI DIVIDA A   | ATIVA MULTAS E JUROS  |                      |            |               | R\$ 2.000,00                               | 0,00           |
| 1180231000                      | ISS PRINCIPAL   | Lo.                   |                      |            |               | 1. (b) (b) (b) (b) (b) (b) (b) (b) (b) (b) |                |
| 1180233000                      | ISS DIVIDA AT   | riva.                 |                      |            |               |                                            |                |
| 1180234000                      | ISS DIVIDA AT   | FIVA MULTAS E JUROS   |                      |            |               | Na página inicia                           | al da Receita  |
| 11210111000                     | TAXAS DE INS    | SPECAO, CONTROLE E FI | SCALIZACAO PRINCIPAL |            |               | realizar uma pe                            | esquisa, o cio |
| 11220111000                     | TAXAS PELA      | PRESTACAO DE SERVICOS | PRINCIPAL            |            |               | deve seleci                                | onar o an      |
| 11220113000                     | TAYAS DELA      | PRESTACAO DE SERVICOS |                      |            |               |                                            | do roforônci   |

No sessão RECEITA, o usuário tem acesso à totalidade das entradas de recursos financeiros arrecadados pelo município, a partir dos filtros "Ano", "Mês Inicial" e "Mês Final". É possível realizar pesquisa de receitas de um ano inteiro ou de apenas alguns meses de um mesmo ano.

| DESPESA ORC                       | AMENTÁRIA      |         |         |           |                                            |                    |                             |
|-----------------------------------|----------------|---------|---------|-----------|--------------------------------------------|--------------------|-----------------------------|
| nício 🔸 Execução Orçament         | ária > Despesa |         |         |           |                                            |                    |                             |
|                                   |                |         |         |           |                                            |                    |                             |
| Ano: 2018 🔻                       |                |         |         |           | Na página inicial da se<br>despesa, também |                    |                             |
| Competência:                      | JUNHO          |         | 9.      | 6         | ar<br>er                                   | oresenta<br>mpenho | idos, por fas<br>liquidação |
| Fase da Despesa:                  | PAGO           | •       |         |           | ра                                         | igamento           |                             |
| Unidade Orçamentária:             | TODOS          |         |         |           |                                            | •                  |                             |
| CPF/CNPJ do Credor:               |                |         |         |           |                                            |                    |                             |
| Nome do Credor                    |                |         |         |           |                                            |                    |                             |
|                                   | Consultar      |         |         |           |                                            |                    |                             |
|                                   |                | Exporta | dados   | para: 📾   | PDF                                        | e 📷 🛙              |                             |
| Nome Credor                       |                | Empenho | Parcela | Emp.      | Pgt.                                       | DataPgt            |                             |
| CAIXA ECONOMICA FEDERAL           |                | 37      | 0000058 | 4000,00   | 9,50                                       | 28/06/2018         | Detalhar                    |
| ARTORIO DO REGISTRO CIVIL TABELI  | IONATO E NOTAS | 38      | 0000007 | 3000,00   | 12,27                                      | 13/06/2018         | Detalhar                    |
| ECT EMPRESA BRAS. DE CORREIOS E 1 | TELEGRAFOS     | 39      | 0000005 | 2000,00   | 199,14                                     | 19/06/2018         | Detalhar                    |
| UCICLAUDIO GOES DE OLIVEIRA       |                | 40      | 0000006 | 110317,20 | 7074,71                                    | 26/06/2018         | Detalhar                    |
| CARTORIO DO UNICO OFICIO DE JUPI  |                | 41      | 0000007 | 5000,00   | 79,63                                      | 19/06/2018         | Detalhar                    |
| CARTORIO DO UNICO OFICIO DE JUPI  |                | 41      | 8000008 | 5000,00   | 196,99                                     | 19/06/2018         | Detalhar                    |
| ASCON ASSESSORIA E CONSULTORIA L  | TDA EPP        | 42      | 0000005 | 48000,00  | 4000,00                                    | 07/06/2018         | Detalhar                    |
| CELPE COMPANHIA ENERGETICA DE P   | ERNAMBLICO     | 43      | 0000038 | 155000.00 | 14280.50                                   | 26/06/2018         | Detalbar                    |

Figura 5 – Página inicial da seção "Detalhamento Diário das Despesas"

Na sessão DESPESA, o usuário tem acesso detalhado ao que foi gasto por fornecedor e por modalidade de empenho. É útil quando se pretende conhecer todas as despesas detalhadas por credor, e se conhece o nome ou CPF/CNPJ deste, ou somente o nome do órgão que executou a despesa

Ao fazer uma pesquisa, as despesas serão listadas em ordem de valor, com os seguintes campos de informações:

- data de emissão
- fase da despesa
- número do empenho
- nome do credor

O usuário pode clicar no empenho para ver os detalhes sobre ela. Além disso, é possível acessar as informações aplicando um filtro detalhado por:

- competência
- fase da despesa
- unidade orçamentária
- documento ou nome do credor

## 1.8 Dados Aberto

A publicação dos dados em formato aberto permite que qualquer usuário desenvolva aplicações ou visualizações. Trata-se de uma inovação que contribui para o aumento efetivo da participação da sociedade junto ao governo municipal.

| STE        | Teclas de atalho -> ALT+1 = Atos Oficiais   ALT+2 = Receita/Despesa   ALT+3 = Gestão Fiscal   ALT+4 = Servidores   ALT+5 = Li                                                                                                    |
|------------|----------------------------------------------------------------------------------------------------|
|            | Seja bern-vindo!                                                                                                    |
| Institucio | onal Consultas Pesquisa Avançada Glossário Perguntas Frequentes Mapa do Site Sobre o Portal                                                                                                    |
|            |                                                                                                    |
| 9          |                                                                                                    |
| 1          | DADOS ABERTO                                                                                                    |
| Iníc       | io > Execução Orçamentária > Dados Aberto                                                                                                    |
|            |                                                                                                    |
| Dad        | los que sao gerados por secretarias e orgaos da gestao municipal bem como receitas arrecadada, despesas realizadas<br>o governo municipal com serviços, obras e compras, com a finalidade de atender as necessidades coletivas da |
| pop        | ulação.                                                                                                    |
|            |                                                                                                    |
| i          | TIPO DE DADO: DESPESA    Selecionar                                                                                                    |
|            |                                                                                                    |
| CS         |                                                                                                    |
|            |                                                                                                    |

| 1          | DESPESA COM DIARIA(S)               |            |        |                                                                                                    |
|------------|-------------------------------------|------------|--------|----------------------------------------------------------------------------------------------------|
| Início > [ | Despesas                            |            |        |                                                                                                    |
| Compet     | iência: 2018 🔻                      |            |        |                                                                                                    |
| Busca p    | or Nome:                            |            |        |                                                                                                    |
|            | Consul                              | ltar       |        |                                                                                                    |
|            |                                     |            |        | Exportar dados para: 🝙 📠 📄 💼 🚾 🐼 🕅                                                                                                    |
| EMPENHO    | BENEFICIARIO                        | DATA       | VALOR  |                                                                                                    |
| 9          | JOSE EDNALDO PEIXOTO DE LIMA        | 31/07/2018 | 400,00 | VALOR EMPENHADO, REFERENTE A DIARIAS DO PREFEITO DO MUNICIPIO, QUANDO DE<br>VIAGEM PARA TRATAR DE ASSUNTOS DESTE MUNICIPIO COM DIVERSOS ORGAOS, NO<br>EXERCICIO DE 2018.         |
| 576        | JOSE EDNALDO PEIXOTO DE LIMA JUNIOR | 31/07/2018 | 200,00 | VALOR EMPENHADO, REFERENTE A CONCESSÃO DE DIARIAS AO SERVIDOR SUPRACITO<br>QUANDO DE VIAJEM PARA TRATAR DE ASSUNTOS DESTE MUNIPIO COM DIVERSSOS<br>ORGÃOS, NO EXERCICIO DE 2018. |

# 1.9 Licitações

A publicação dos dados em formato aberto permite que qualquer usuário desenvolva aplicações ou visualizações. Trata-se de uma inovação que contribui para o aumento efetivo da participação da sociedade junto ao governo municipal.

|                          | P, I                                         | ICITAÇÕES                                                                                                    |                                                                                                    |                       |                                      |                                      |         |
|--------------------------|----------------------------------------------|----------------------------------------------------------------------------------------------------|----------------------------------------------------------------------------------------------------|-----------------------|--------------------------------------|--------------------------------------|---------|
| Início > I               | Licitaçã                                     | 0                                                                                                    |                                                                                                    |                       |                                      |                                      |         |
|                          |                                              |                                                                                                    |                                                                                                    |                       |                                      |                                      |         |
| ANO:                     |                                              | 2018                                                                                                    | •                                                                                                    |                       |                                      |                                      |         |
| Entida                   | de:                                          | TODOS                                                                                                    |                                                                                                    |                       | •                                    |                                      |         |
| MODAL                    | LIDADE:                                      | TODAS                                                                                                    |                                                                                                    |                       | v                                    |                                      |         |
| FASE:                    |                                              | TODAS                                                                                                    |                                                                                                    |                       |                                      |                                      |         |
|                          |                                              | Consu                                                                                                    | ltar                                                                                                    |                       |                                      |                                      |         |
|                          |                                              |                                                                                                    |                                                                                                    |                       |                                      |                                      |         |
|                          |                                              |                                                                                                    | Evportar dador para                                                                                                    | . 📭 🗖                 |                                      |                                      |         |
|                          |                                              |                                                                                                    | Exportar dados para                                                                                                    |                       |                                      |                                      | TXT     |
| PROCESSO                 | o ano                                        | MODALIDADE                                                                                                    | OBJETO                                                                                                    | FASE                  | VALOR<br>ESTIMAD                     | VALOR<br>IO ADJUDICAI                | 00      |
| 036                      | 2018                                         | PREGAO PRESENCIAL                                                                                                    | AQUISIÇÃO DE MATERIAIS DE EXPEDIENTE                                                                                                    | A                     | 0,00                                 | 0.00                                 |         |
| 005                      |                                              |                                                                                                    |                                                                                                    |                       |                                      |                                      | Ω.      |
| 035                      | 2018                                         | TOMADA DE PREÇOS<br>DE LICITACAO                                                                                                    | CONTRATAÇÃO DE EMPRESA DE ENGENHARIA                                                                                                    | A                     | 0,00                                 | 0.00                                 | 2       |
| 035                      | 2018<br>2018                                 | TOMADA DE PREÇOS<br>DE LICITACAO<br>TOMADA DE PREÇOS<br>DE LICITACAO                                                                                                    | CONTRATAÇÃO DE EMPRESA DE ENGENHARIA<br>CONTRATAÇÃO DE EMPRESA DE ENGENHARIA                                                                                                    | A<br>A                | 0,00<br>0,00                         | 0.00                                 | 2       |
| 035<br>034<br>033        | 2018<br>2018<br>2018                         | TOMADA DE PREÇOS<br>DE LICITACAO<br>TOMADA DE PREÇOS<br>DE LICITACAO<br>PREGAO PRESENCIAL                                                                                                   | CONTRATAÇÃO DE EMPRESA DE ENGENHARIA<br>CONTRATAÇÃO DE EMPRESA DE ENGENHARIA<br>CONTRATAÇÃO DE EMPRESA ESPECIALIZADA                                                                                                    | A<br>A<br>A           | 0,00<br>0,00<br>0,00                 | 0.00<br>0.00<br>0.00                 | 0 0 2   |
| 034<br>033<br>032        | 2018<br>2018<br>2018<br>2018<br>2018         | TOMADA DE PREÇOS<br>DE LICITACAO<br>TOMADA DE PREÇOS<br>DE LICITACAO<br>PREGAO PRESENCIAL<br>PREGAO PRESENCIAL                                                                              | CONTRATAÇÃO DE EMPRESA DE ENGENHARIA<br>CONTRATAÇÃO DE EMPRESA DE ENGENHARIA<br>CONTRATAÇÃO DE EMPRESA ESPECIALIZADA<br>CONTRATAÇÃO DE EMPRESA PARA FORNECIMENTO MATERIAL                                                 | A<br>A<br>A           | 0,00<br>0,00<br>0,00<br>0,00         | 0.00<br>0.00<br>0.00<br>0.00         | c c c c |
| 034<br>033<br>032<br>031 | 2018<br>2018<br>2018<br>2018<br>2018<br>2018 | TOMADA DE PREÇOS         DE LICITACAO         TOMADA DE PREÇOS         DE LICITACAO         PREGAO PRESENCIAL         PREGAO PRESENCIAL         PREGAO PRESENCIAL         PREGAO PRESENCIAL | CONTRATAÇÃO DE EMPRESA DE ENGENHARIA<br>CONTRATAÇÃO DE EMPRESA DE ENGENHARIA<br>CONTRATAÇÃO DE EMPRESA ESPECIALIZADA<br>CONTRATAÇÃO DE EMPRESA PARA FORNECIMENTO MATERIAL<br>AQUISIÇÃO DE FOGÕES E BEBEDOUROS INDUSTRIAIS | A<br>A<br>A<br>A<br>A | 0,00<br>0,00<br>0,00<br>0,00<br>0,00 | 0.00<br>0.00<br>0.00<br>0.00<br>0.00 | x x x x |

#### 1.10 Contratos

Na sessão CONTRATOS, o usuário pode acessar os contratos firmados entre o Município e fornecedores. São disponibilizadas pesquisas por: número do contrato, origem, razão social, situação e órgão que celebrou o contrato.

| NÚMERO   | CPF/CNPJ       | овјето                                        | VALOR                 | <b>2</b>            |
|----------|----------------|-----------------------------------------------|-----------------------|---------------------|
| 001/2018 | 748.896.484-53 | CONTRATO TEMPORÁRIO DE DIREITO ADMINISTRATIVO | 9 <mark>5</mark> 4,00 | Visualizar   Salvar |
| 002/2018 | 812.029.544-72 | CONTRATO TEMPORÁRIO DE DIREITO ADMINISTRATIVO | 1.841,51              | Visualizar   Salvar |
| 003/2018 | 041.018.934-03 | CONTRATO TEMPORÁRIO DE DIREITO ADMINISTRATIVO | 954,00                | Visualizar   Salvar |
| 004/2018 | 020.243.854-60 | CONTRATO TEMPORÁRIO DE DIREITO ADMINISTRATIVO | 954,00                | Visualizar ( Salvar |
| 005/2018 | 033.242.644-05 | CONTRATO TEMPORÁRIO DE DIREITO ADMINISTRATIVO | 954,00                | Visualizar   Salvar |
| 006/2018 | 103.573.044-89 | CONTRATO TEMPORÁRIO DE DIREITO ADMINISTRATIVO | 954,00                | Visualizar   Salvar |
| 007/2018 | 579.320.934-49 | CONTRATO TEMPORÁRIO DE DIREITO ADMINISTRATIVO | 1.841,51              | Visualizar   Salvar |
| 008/2018 | 026.706.974-02 | CONTRATO TEMPORÁRIO DE DIREITO ADMINISTRATIVO | 1.841,51              | Visualizar   Salvar |
| 009/2018 | 027.955.204-19 | CONTRATO TEMPORÁRIO DE DIREITO ADMINISTRATIVO | 1.841,51              | Visualizar   Salvar |

#### 1.11 Servidores

O botão de navegação "SERVIDORES" traz informações sobre a remuneração, o cargo dos servidores e funções exercidas, a partir dos filtros que delimitam o tempo, o servidor ou funcionário, a categoria em que está inserido ou cargo que ocupa. Apenas o "Ano" e "Mês" são obrigatórios

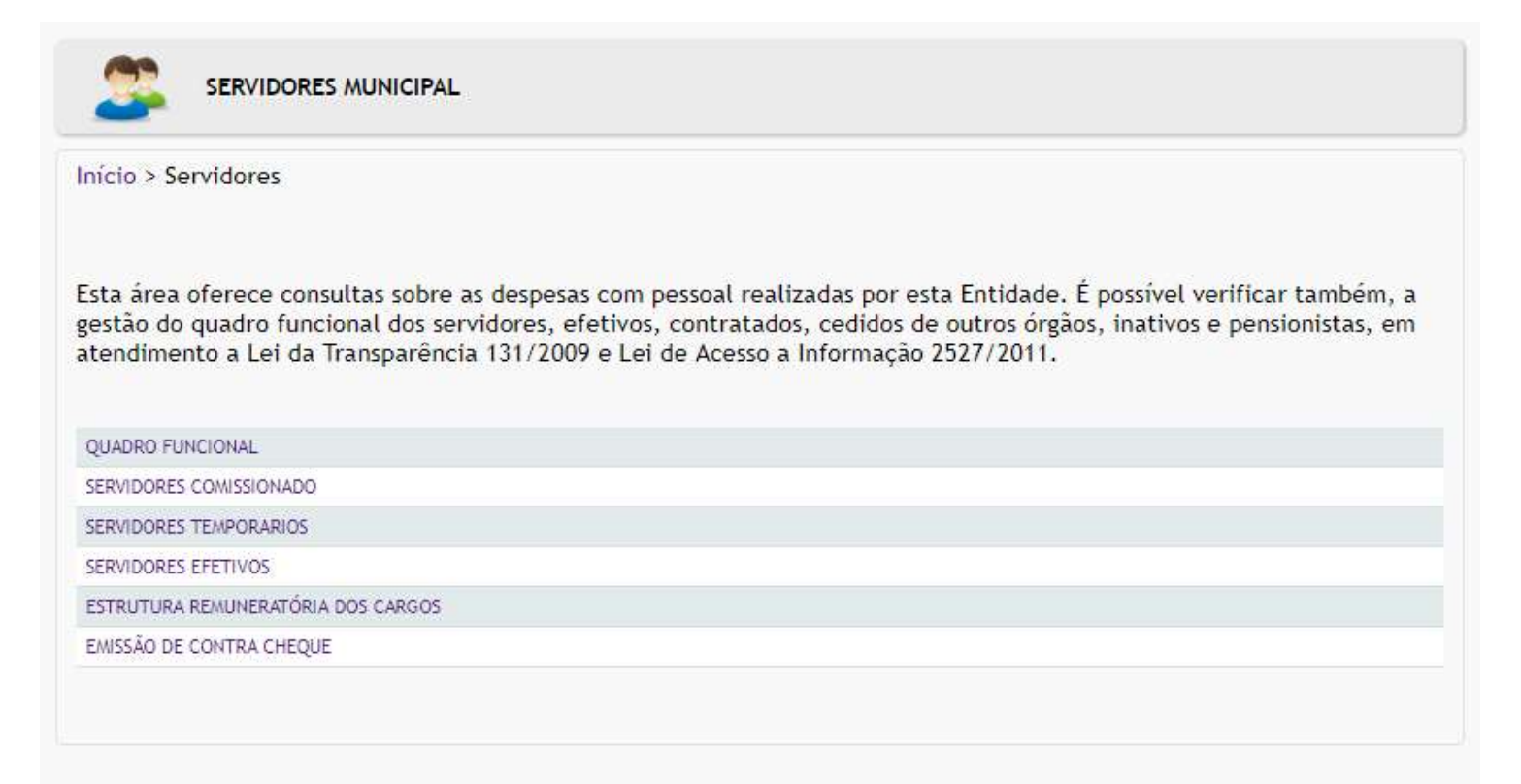

| NOME |   | LOTACAO                                    | FUNCAO                                     | INVESTIDURA                       | VENC_BASE | OUTRAS_VANT | DESCONTOS |
|------|---|--------------------------------------------|--------------------------------------------|-----------------------------------|-----------|-------------|-----------|
|      |   | SECRETARIA DE<br>ASSISTENCIA SOCIAL        | SEC, DE ACAO SOCIAL                        | ADMISSÃO P/ CARGO<br>COMISSIONADO | 4000.00   | 0.00        | 958.64    |
|      |   | SECRETARIA DE<br>ASSISTENCIA SOCIAL        | COORD FUNDO MUNIC DE<br>ASSISTENCIA SOCIAL | ADMISSÃO P/ CARGO<br>COMISSIONADO | 2477.00   | 2229.30     | 595.56    |
|      |   | SECRETARIA DE<br>ASSISTENCIA SOCIAL        | COORD DAS ACOES BASICAS<br>MUNICIPAIS      | ADMISSÃO P/ CARGO<br>COMISSIONADO | 2477.00   | 2477.00     | 654.61    |
|      |   | ESCOLA MUNICIPAL<br>VEREADOR ELIEL PEIXOTO | DIR ESCOLA DE EDUC BASICA                  | ADMISSÃO P/ CARGO<br>COMISSIONADO | 1862.00   | 0.00        | 167.58    |
|      |   | SECRETARIA MUNICIPAL DE<br>EDUCACAO        | SECRETARIA DE EDUCACAO<br>CULTURA DESPORTO | ADMISSÃO P/ CARGO<br>COMISSIONADO | 4000.00   | 0.00        | 636.20    |
|      |   | SECRETARIA MUNICIPAL DE<br>EDUCACAO        | COORD DE PROGRAMAS                         | ADMISSÃO P/ CARGO<br>COMISSIONADO | 949.00    | 0.00        | 75.92     |
|      |   | SECRETARIA MUNICIPAL DE<br>FINANZAS        | ASSESSOR ESPECIAL DO<br>SECRETARIO         | ADMISSÃO P/ CARGO<br>COMISSIONADO | 1692.00   | 1184.40     | 198.14    |
|      | 0 | SECRETARIA MUNICIPAL DE<br>FINAN?AS        | ASSESSOR ESPECIAL DO<br>PREFEITO           | ADMISSÃO P/ CARGO<br>COMISSIONADO | 2477.00   | 0.00        | 249.19    |
|      |   | SECRETARIA MUNICIPAL DE<br>FINAN?AS        | CHEFE DE GABINETE                          | ADMISSÃO P/ CARGO<br>COMISSIONADO | 937.00    | 187,40      | 74.96     |
|      | ş | INSTITUTO DE PREVIDENCIA<br>DE JUCATI      | DIRETOR IPSEJU                             | ADMISSÃO P/ CARGO<br>COMISSIONADO | 2077.00   | 0.00        | 186.93    |
|      |   | PREFEITURA MUNICIPAL DE<br>JUCATI          | SECRETARIO DE<br>PLANEJAMENTO E GOVERNO    | ADMISSÃO P/ CARGO<br>COMISSIONADO | 4000.00   | 0.00        | 619.20    |
|      |   | PREFEITURA MUNICIPAL DE<br>JUCATI          | SECRETARIO DA FAZENDA<br>MUNICIPAL         | ADMISSÃO P/ CARGO<br>COMISSIONADO | 4000.00   | 0.00        | 619.20    |

# 1.12 Planejamento Orçamentário

"PLANEJAMENTO ORÇAMENTÁRIO" confere ao usuário a possibilidade de acessar os documentos que estabelecem o orçamento público que compreende a elaboração e execução de três leis - o Plano Plurianual (PPA), a Lei de Diretrizes Orçamentárias (LDO) e a Lei Orçamentária Anual (LOA) - que, em conjunto, materializam o planejamento e a execução das políticas públicas municipais. São disponibilizados três módulos e um adicional sobre o "Detalhameto da Despesa por Elemento - DDE": I - Plano Plurianual - PPA;

II - Lei de Diretrizes Orçamentárias - LDO;

III - Lei Orçamentária Anual - LOA.

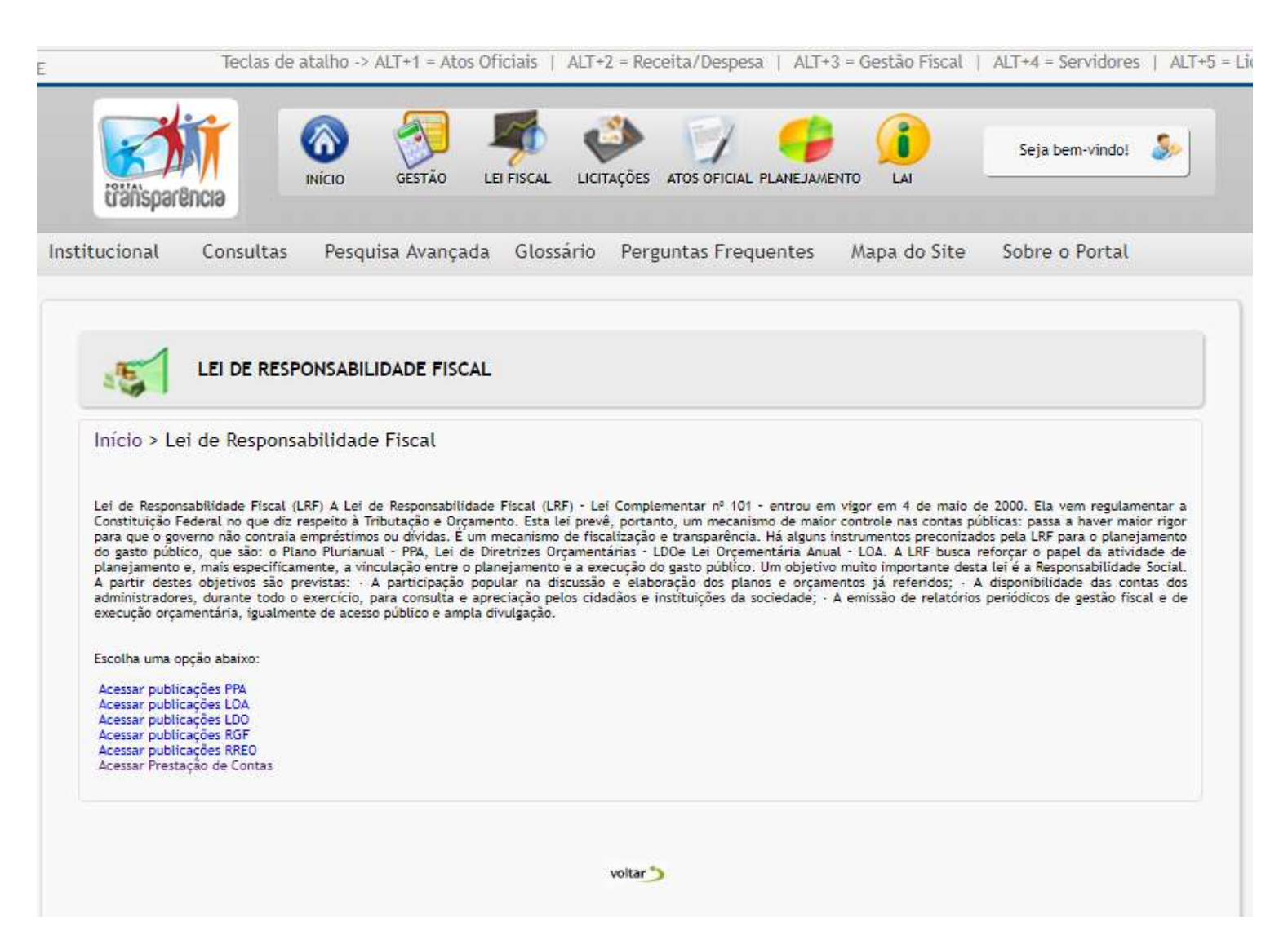

Lei de Responsabilidade Fiscal (LRF) A Lei de Responsabilidade Fiscal (LRF) - Lei Complementar nº 101 entrou em vigor em 4 de maio de 2000. Ela vem regulamentar a Constituição Federal no que diz respeito à Tributação e Orçamento. Esta lei prevê, portanto, um mecanismo de maior controle nas contas públicas: passa a haver maior rigor para que o governo não contraia empréstimos ou dívidas. É um mecanismo de fiscalização e transparência. Há alguns instrumentos preconizados pela LRF para o planejamento do gasto público, que são: o Plano Plurianual - PPA, Lei de Diretrizes Orçamentárias -LDOe Lei Orçementária Anual - LOA. A LRF busca reforçar o papel da atividade de planejamento e, mais especificamente, a vinculação entre o planejamento e a execução do gasto público. Um objetivo muito importante desta lei é a Responsabilidade Social. A partir destes objetivos são previstas: · A participação popular na discussão e elaboração dos planos e orçamentos já referidos; · A disponibilidade das contas dos administradores, durante todo o exercício, para consulta e apreciação pelos cidadãos e instituições da sociedade; · A emissão de relatórios periódicos de gestão fiscal e de execução orçamentária, igualmente de acesso público e ampla divulgação.